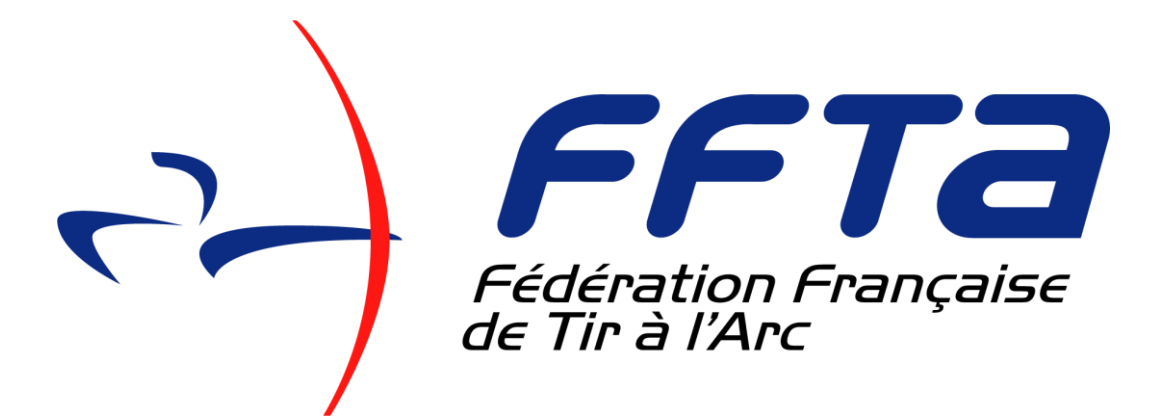

Service compétition

# Espace Intranet Calendrier sportif

## Saison 2023 - 2024

Notice d'utilisation

Sommaire Préambule page 3 Inscription compétition page 3 Présentation de la page "Calendrier sportif" page 4 Page "Ajout candidature" page 4 Choisir la discipline page 5 Choisir sa formule page 5 Choisir le type de compétition page 7 Enregistrer votre compétition page 7 Tarif inscription page 8 Inscription en dehors des périodes page 8 Annuler ou reporter une épreuve page 8 Mettre en ligne votre mandat page 10

## Préambule

Suite à l'Assemblée Générale du 26 mars 2023 de la Fédération et sa décision de modifier les tarifs d'affiliation, les inscriptions des manifestations sportives compétitives ou de loisirs au calendrier fédéral sont désormais gratuites en contrepartie.

En revanche, certains droits d'inscriptions peuvent être maintenus localement (décision de de votre comité régional ou de votre comité départemental).

En outre, les pénalités pour annulation ou report sont maintenues tout comme les distinctions.

#### Inscription d'une manifestation au calendrier fédéral

L'inscription d'une ou plusieurs manifestations (compétitions et loisirs) doit se faire pendant les 2 périodes d'ouverture. Après, la page d'inscription est fermée aux clubs et il vous faudra, soit solliciter le Comité Départemental, soit le Comité Régional en dernier recours. Le dépôt d'une demande ne signifie pas qu'elle sera acceptée. Elle est examinée par le Comité Départemental puis par le Comité Régional. Pour diverses raisons, il peut vous être demandé de changer de date (organisation du calendrier régional) ou elle peut être refusée.

En dehors de ces périodes, tout changement (modification de dates, annulation, ...) sera soumis à **une pénalité de 38,00 €** suivant le cas (voir les tarifs page 8).

Vous devez donc inscrire toutes les rencontres sportives ou de loisirs que vous souhaitez organiser durant la période considérée. Tant que le calendrier n'est pas validé par la fédération, vous pouvez modifier ou ajouter des demandes soit par l'intermédiaire du comité départemental, soit par celui du comité régional suivant la date.

La validation par les comités (CD et CR) se déroule suivant le calendrier ci-dessous au mêmes dates chaque année :

#### Saison Hivernale

- Ouverture demande des Clubs : du 01/04 au 17/05 ;
- Validation par les Départements : du 18/05 au 15/06 ;
- Validation par les Régions : du 16/06 au 12/07.
- Validation fédérale le 13/07/
- Compétitions entre le 1<sup>er</sup> octobre et le 31 mars.

#### Saison Extérieure

- Ouverture demande des Clubs : du 01/10 au 17/11 ;
- Validation par les Départements : du 18/11 au 30/11 ;
- Validation par les Régions : du 01/12 au 15/12.
- Validation fédérale le 16/12
- Compétitions entre le 1<sup>er</sup> avril et le 30 septembre.

## Présentation de la page "Calendrier sportif"

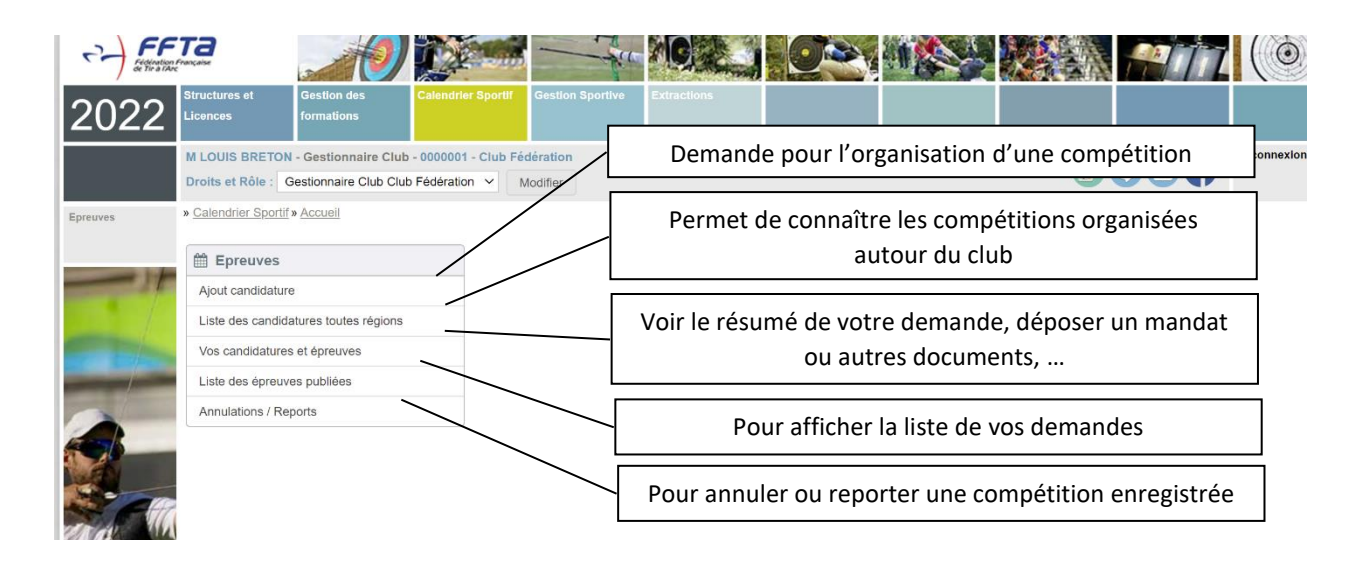

## Page "Ajout candidature"

Procédure d'inscription, suivez l'ordre indiqué dans la copie d'écran ci-dessous \*renvoi à des informations complémentaires

| es<br>didature<br>des<br>res<br>res toutes | <ul> <li>Calendrier Sportif » Enreuves » Alout candid</li> <li>1 - Déclaration</li> <li>Structure organisatrice : 0 - FFTA</li> <li>Changer de Structure</li> <li>Salson : 2022</li> <li>Nom de l'épreuve *:</li> </ul>                                                                              | 2 - Informations       3 - Enregie         Contacts       Enregie         Téléphone : 0158035858       Enregie         Adresse Internet : http://www.ffta.fr       Ret         E-mail : ffta@ffta.fr       Ret | strement<br>jistror                                       |
|--------------------------------------------|----------------------------------------------------------------------------------------------------|----------------------------------------------------------------------------------------------------|-----------------------------------------------------------|
| datures et<br>épreuves<br>ns / Reports     | Date de début * :<br>Date de fin * :<br>Discipline * :<br>Discipline * :<br>Tir en Salle                                                                                                    | Observations :<br>Adresse complète : Lieu de Compétition<br>Nom du bâtiment : Complexe sportif<br>Escalier :                                                                                                   | egistrer pour<br>à la page de<br>dation*.                 |
|                                            | Formule :       2X18M       4 - Choisir la formule*         Localité * :       5 - Inscrire la ville du lieu de construction         Support Individuel - téquipe O Uniquement       5 - Inscrire la ville du lieu de construction         Départemental (CD)       6 - Choisir type de compétition* | Numéro de voie :<br>Type de la voie : Place<br>compétition<br>Code postal : Coord<br>Commune : V                                                                                                    | nplir l'adresse<br>Ir pouvoir<br>Ficher les<br>onnées GPS |
|                                            | National       France         Coupe de France       7 - Si la compétition est support d'un championnat, cocher la case et indiquer la région ou le n° du département         Duels :                                                                                                    | Pays : FRANCE<br>Latitude : 45.90389<br>Longitude : 3.10984<br>Positionner selon adresse<br>Coordon                                                                                                    | quez pour<br>· le calcul des<br>nnées GPS                 |
|                                            | Optio       8 - Si vous voulez que votre compétition soit inscrite au calendrier de la WA pour obtenir des distinctions internationales, cocher la case "Target". 77,00 € de frais d'inscription         Margu                                                                                       | +                                                                                                    |                                                           |

## Choisir la discipline

| pline * :  | Divers ~                      | •                      |
|------------|-------------------------------|------------------------|
|            | (-                            |                        |
| rmule :    | Divers                        |                        |
|            | Jeunes                        |                        |
| alité * :  | Loisirs                       |                        |
|            | Para-tir à l'arc en extérieur |                        |
| lividuel - | Para-tir à l'arc à 18m        |                        |
|            | Rencontres Clubs Loisirs      |                        |
| rifs       | Run archery                   |                        |
|            | Tir 3D                        |                        |
| _          | Tir Beursault                 | xonération inscription |
| on Tarif   | Tir Nature                    | vonération totale      |
|            | Tir en Campagne               | Autoriation totale     |
| INOS (     | Tir à 18m                     |                        |
| uves h     | Tir à l'Arc Extérieur         |                        |
|            | Tournoi Poussin               |                        |

Dans le menu déroulant de "Discipline", choisissez le type de compétition que vous souhaitez organiser. En fonction de ce choix, un nouveau menu déroulant intitulé "Formule" va s'afficher. Faites votre choix.

## Choisir sa formule

Le choix dans certaines disciplines va se faire en fonction du type de classement que vous souhaitez réaliser.

Les tableaux ci-dessous vous montrent les différentes possibilités :

Dans les compétitions officielles

| Disciplines                   | Formules                     | Influence                                                                                                    |
|-------------------------------|------------------------------|----------------------------------------------------------------------------------------------------|
| Tir à 18m                     | 2x18m ou 2x25m               | Le classement se fait sur 2 séries. Vous pouvez faire<br>plusieurs départs. Si un archer participe à plusieurs<br>départs, seul son 1 <sup>er</sup> tir sera pris en compte pour le<br>classement de la compétition, les autres seront<br>comptabilisés dans le classement national et indiqué<br>"Autres tirs" dans les résultats.<br>Vous pouvez organiser autant de départs que vous le<br>souhaitez.                                                                                                    |
|                               | 2x25m + 2x18m                | Dans cette formule, le classement final prendra en compte<br>les 4 séries : les 2 à 25m + les 2 à 18m. En général un seul<br>départ par journée de compétition.                                                                                                    |
|                               | 4X18m ou 4X25m               | Cette formule établit également le classement final sur 4 séries mais tirée à la même distance soit 18m, soit 25m. 1 seul départ par jour.                                                                                                    |
| Para-Tir à l'arc à 18m        | Pas de choix                 |                                                                                                    |
| Tir à l'arc extérieur (TAE)   | Pas de choix                 | Toutes les distances de 20 à 70m sont cochées. Il est utile<br>de cocher celles qui seront utilisées afin de renseigner les<br>compétiteurs sur le format de compétition (TAE DI ou TAE<br>DN).<br>Si vous voulez organiser uniquement un TAE National ou<br>International, vous devez le spécifier, soit dans le nom de<br>l'épreuve, soit dans la case "Observations", soit dans la<br>colonne 2 "Informations" mais aussi dans votre mandat<br>que vous pouvez mettre en ligne en utilisant l'onglet<br>"Documents".<br>Vous pouvez organiser plusieurs départs également. |
| Para-Tir à l'arc en extérieur | Pas de choix                 |                                                                                                    |
| Tir en campagne               | 12 connues + 12<br>inconnues | Le classement se fait sur 24 cibles et la compétition se<br>déroule sur une journée.<br>Si vous souhaitez organiser 2 départs dans le même<br>weekend, créez dans "Résult'Arc" 2 départs sur la même<br>compétition. Un seul classement sera établi. Pour les<br>tireurs qui feront les 2, il faudra repiqueter le parcours et<br>répondre "oui" à la question "Parcours repiqueté sur le                                                                                                    |

|             |                                    | 2ème jour : "En laissant "Non", le deuxième score ne sera<br>pas pris en compte dans le classement national.                                                                                                    |
|-------------|------------------------------------|----------------------------------------------------------------------------------------------------|
|             | 2 x (12 connues +<br>12 inconnues) | L'utilisation de cette formule implique de faire la<br>compétition sur 2 jours et le classement se fait sur 48<br>cibles. La modification du parcours est obligatoire.<br>Lors de la configuration de "Résultat'arc", choisissez la<br>bonne option. |
| Tir nature  | Formule unique                     |                                                                                                    |
|             | 21 cibles                          |                                                                                                    |
| Tir 2D      | Formule unique                     |                                                                                                    |
|             | 24 cibles                          |                                                                                                    |
|             | Beursault sélectif                 | Qualificatif pour le championnat de France                                                                                                    |
| Dourcoult   | Les Tirs du Bouquets               | Qualificatif pour le championnat de France                                                                                                    |
| Beursault   | Loisir Beursault                   | Non qualificatif pour le championnat de France                                                                                                    |
|             | Prix Général                       | Non qualificatif pour le championnat de France                                                                                                    |
| Run archery | Formule unique                     |                                                                                                    |

Pour toutes les compétitions ayant plusieurs départs, le classement officiel de l'épreuve se fait sur le premier tir. Les autres scores sont comptabilisés en "autres tirs". Tous les scores réalisés sont pris en compte sur le classement national.

| Bans ies activites ac | 1015115                 |                                                              |  |
|-----------------------|-------------------------|--------------------------------------------------------------|--|
| Disciplines           | Formules                | Influence                                                    |  |
|                       | Autre championnat       | Règlement défini par l'organisateur                          |  |
|                       |                         | L'ancien FITA 4 distances 90m, 70m, 50m et 30m, permet       |  |
|                       | Epreuve 1440            | d'obtenir des distinctions nationales ou internationales.    |  |
| Divers                |                         | L'inscrire au calendrier de la WA pour obtenir la FITA Star. |  |
|                       | Challenge individuel    |                                                              |  |
|                       | Coupe régionale         | Règlement défini par l'organisateur                          |  |
|                       | Coupe départementale    |                                                              |  |
| Jeunes                | Rencontre jeunes        | Règlement défini par l'organisateur                          |  |
|                       | Débutants               |                                                              |  |
|                       | Jeunes débutants        | Règlement défini par l'organisateur                          |  |
|                       | Tir à l'arc au féminin  |                                                              |  |
|                       | Jeux du tir à l'arc     | Règlement FFTA réservé aux départements                      |  |
|                       | Partage tes flèches     | Règlement FFTA                                               |  |
| Loisirs               | Actions promotionnelles | Portes ouvertes, forum des association,                      |  |
|                       | Trophée des mixtes      | Règlement                                                    |  |
|                       | Sport santé             |                                                              |  |
|                       | Challenge par équipe    |                                                              |  |
|                       | 24 heures               | Règlement défini par l'organisateur                          |  |
|                       | Autre                   |                                                              |  |
| Tournois poussins     | Formule unique          | Règlement fédéral                                            |  |

Dans les activités de loisirs

#### Choisir le type de compétition

Deux genres de compétition : individuelle et par équipe.

|                                                                 | Discipline *:                             | Tir à l'Arc Ext | térieur     | *         |            |  |
|-----------------------------------------------------------------|-------------------------------------------|-----------------|-------------|-----------|------------|--|
|                                                                 | Localité * :                              |                 |             |           |            |  |
| ) Individuel                                                    | Valide + Pa                               | ra O Individu   | el + équipe | O Uniquem | ent équipe |  |
| upport In                                                       | lividuel Cha                              | mpionnat(s      | )           |           |            |  |
| Départe                                                         | mental (CD)                               |                 |             |           |            |  |
| Nationa     Champ     Coupe     Internal     d'Europ     du Mon | onnat de France<br>le France<br>onal<br>e |                 |             |           |            |  |

Si vous choisissez : <u>Individuel</u> : une seule compétition sera enregistrée <u>Valide + Para</u> : deux compétitions seront ajoutées au calendrier, une en valide et une en Para tir à l'arc de la discipline. Utilisez cette option pour les disciplines Tir à 18m et TAE. <u>Individuel + équipe</u> : deux compétitions seront également inscrites. Faire ce choix si vous organisez une épreuve par équipe

comme une D1, D2, DRE, ... Les scores individuels seront enregistrés au classement national. <u>Uniquement équipe</u>: à utiliser pour des rencontres interclubs ou autres, les scores individuels ne seront pas comptabilisés au classement national.

## **Enregistrer votre compétition**

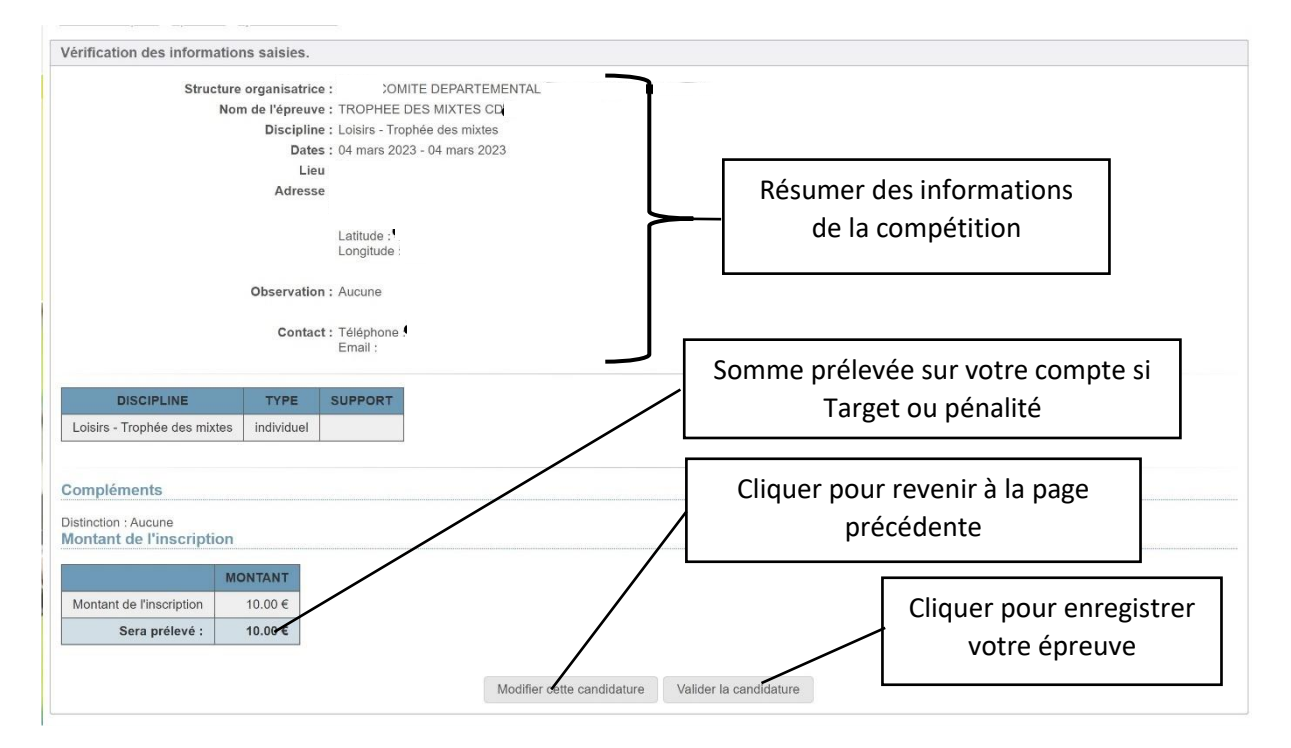

Une fois validé, la dernière page de confirmation s'affiche. Votre compétition est ajoutée au calendrier

| .a candidature est enregistrée.                                                                                                    |                                            |
|----------------------------------------------------------------------------------------------------|--------------------------------------------|
| La candidature suivante a bien été enregistrée                                                                                                    |                                            |
| Structure organisatrice : COMITE DEPARTEMENTAL <sup>1</sup><br>Nom de l'épreuve : TROPHEE DES MIXTES<br>Lieu :'<br>Discipline : Loisirs - Trophée des mixtes<br>Dates : 04 mars 2023 - 04 mars 2023 | Cliquer pour créer une<br>nouvelle épreuve |
| Nouvelle candidature                                                                                                    |                                            |

## Tarifs 2024

Suite au préambule les frais restants applicables aux manifestations sont :

- Les inscriptions au calendrier de La World Archery (WA) pour l'obtention des distinctions internationales "Target".
- Les annulations des concours<sup>1</sup>

| Disciplines à finalité nationale | Tarif inscription FFTA |  |  |
|----------------------------------|------------------------|--|--|
| Tarif distinction World Archery  | 77,00€                 |  |  |
| Pénalités                        | 38,00€                 |  |  |

#### Inscription en dehors des périodes

L'ajout d'une compétition après la période d'inscription (le 15 décembre pour la période estivale et le 12 juillet pour la période hivernale) est possible. La demande doit être validée par le Comité Régional. Elle doit être adressée ensuite à l'adresse mail <u>support.calendrier@ffta.fr</u>

#### Annuler ou reporter une épreuve

L'annulation ou le report d'une épreuve se réalise via "Espace dirigeants".

| Dans votre espace club "Goal" ou "Exalto",  | Calendrier Sportif Gestion Sportive Extractions |
|---------------------------------------------|-------------------------------------------------|
| sélectionnez l'onglet "Calendrier Sportif". | re Fédératic 1 TA                               |
|                                             | édération FFTA V Modifier                       |
| 1 Calendrier sportif                        |                                                 |
|                                             | 🛗 Epreuves                                      |
| Dans le tableau "Epreuve"                   | Ajout candidature                               |
|                                             | Validation des candidatures                     |
| 2 "Vos candidatures et épreuves"            | Liste des candidatures toutes rég               |
|                                             | Vos candidatures et épreuves                    |
|                                             | Liste des épreuves publiées                     |
|                                             |                                                 |

La liste de vos compétitions s'affiche, sélectionnez la compétition à modifier.

| ate Début  | Date Fin   | Etat    | Organisateur | Nom de l'épreuve | Lieu     | Caractéristiques                                                                |
|------------|------------|---------|--------------|------------------|----------|---------------------------------------------------------------------------------|
| 28/05/2023 | 28/05/2023 | Validée |              | DRH              |          | Tir à l'Arc Extérieur<br>Salson 2023<br>Individuel<br>Championnat DR par équipe |
| 28/05/2023 | 28/05/2023 | Validée | -            | Cliquez s        | ur la co | mpétition                                                                       |
| 27/05/2023 | 27/05/2023 | Validée |              | à annu           | ler ou r | eporter                                                                         |
|            |            |         |              |                  |          | Tir à l'Arc Extérieur<br>Saison 2023                                            |

<sup>&</sup>lt;sup>1</sup> La déclaration des annulations des concours à finalité compétitive est obligatoire car en absence de résultat le service des activités sportives relance individuellement les organisateurs lorsque les résultats ne remontent pas

Une nouvelle fenêtre s'ouvre présentant votre compétition

Choisissez l'onglet "Annulation/ Report"

| Vue d'ensemble Documents Annulation / Report Notes internes Evéner                                    | nents     |
|----------------------------------------------------------------------------------------------------|-----------|
| Details de l'épreuve                                                                                  | Actions   |
| Structure Organisatrica   0173236 - LES ARCHERS DE L'EDELWEISS<br>Nom de Pépreuve   30 DE L'EDELWEISS | / Mocilie |
| Type d'épreuve : Championnat individuel<br>Département   73000 - CD SAVOIE                            | Document  |
| Contrib Regional : CRU1 - CR ALVERGINE-40103NE ALPES<br>Discipline : II TIF 3D 1 X 24 CIBLES          | Tittee    |
| Date : du samedi 30 avril 2022 au dimanche 1 mai 2022<br>Liner : DOURD ST MAURICI                     | 1.00      |
| État: Validéo                                                                                         |           |

Une nouvelle page s'affiche, sélectionnez soit "Annuler l'épreuve" soit "Reporter l'épreuve"

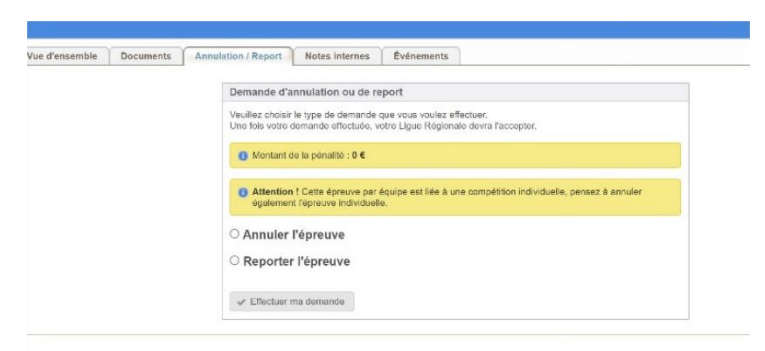

#### Ecran "Annuler l'épreuve"

| ue d'ensemble Documents Annulation / Report Notes internes Événements                                                                       |                                                   |
|----------------------------------------------------------------------------------------------------|---------------------------------------------------|
| Demande d'annulation ou de report                                                                                                    |                                                   |
| Veuillez choisir le type de demande que vous voulez effectuer.<br>Une fois votre demande effectuée, votre Ligue Régionale devra l'accepter. |                                                   |
| Montant de la pénalité : 0 €                                                                                                    |                                                   |
| Annuler l'épreuve      Mont de     Inniquez ici le motif de votre demande.                                                                  | 1. Indiquez les raisons de votre annulation       |
| Prelise en cas de dekanee a éxierrazion et joinure un<br>justificatif obligatoirement ci-dessous                                            |                                                   |
| Justificatif : Choisir un fichier Juscon fichier cross                                                                                      | 2. Poster le document justifiant votre annulation |
| ○ Reporter l'épreuve                                                                                                    |                                                   |
| ✓ Effectuer ma destende                                                                                                    | 3. Validez                                        |

#### Ecran "Reporter l'épreuve"

| Vue d'ensemble Documents Annulation / Rep | port Notes internes Événements                                                                                         |   |                                                       |
|-------------------------------------------|----------------------------------------------------------------------------------------------------|---|-------------------------------------------------------|
| Deman<br>Veuillez                         | de d'annulation ou de report<br>choisir le type de demande que vous voulez effectuer.                                  |   |                                                       |
| @ Mo                                      | vore demande enecude, role Ligue regionale dema racceptar.                                                             |   | 1. Indiquez les nouvelles dates                       |
| O Ann<br>Rep                              | uuler l'épreuve                                                                                                    |   |                                                       |
| de di<br>Nouv<br>de fir                   | Vene date<br>velle date<br>n:<br>fø [Indiquez ici le motif de votre demande.                                           |   | 2. Indiquez les raisons de votre report               |
| Fann                                      | <pre>ulation: précisez en cas de demande d'exonération et joindre un<br/>justificatif obligatoirement ci-dessous</pre> |   | 3. Poster le document justifiant votre report si vous |
| Justi                                     | Iffeatif : Choisir un fichier Aucun nonier choisi                                                                      | [ | 4. Validez                                            |

Le Comité Régional donne son avis et la Fédération accorde ou non l'exonération de la pénalité en fonction de la justification.

### Mettre en ligne votre mandat

Il est possible de mettre votre mandat en ligne, il sera déposé dans le calendrier sur la même ligne que votre compétition.

Dans les renseignements de la compétition, à gauche de l'onglet "Annulation/Report", sélectionnez la rubrique "Document". La page ci-dessous s'affiche. Sélectionnez "Nouveau Document".

|                                                                                                    | - Gestionnaire Fédération - 0 - FFTA Droits et Rôle : Gestionnaire Fédération FFTA  Modifier                                         | 🗳 🚯 💩 🏈 🔅 🔒 📑                                             |
|----------------------------------------------------------------------------------------------------|----------------------------------------------------------------------------------------------------|-----------------------------------------------------------|
| Paramètres                                                                                                    | » Calendrier Sportif » Epreuves » Détails » 25/03/2018 - PIOLENC » Documents                                                         |                                                           |
| Epreuves<br>Ajout candidature                                                                                                    | CAMPAGNE<br>a Dimanche 25 Mars 2018<br>Organisée par                                                                                 | Tir en Campagne - 12 CONNUES + 12 INCONNUES<br>Individuel |
| Validation des<br>candidatures<br>Liste des candidatures<br>toutes lioues<br>vos candidatures et<br>épreuves<br>Liste des epreuves<br>publiées | Vue d'ensemble Documents Annulation / Report Notes internes Événements<br>+ Nouveau Document<br>Aucun document n'a encore été ajouté |                                                           |

#### Une nouvelle page s'affiche.

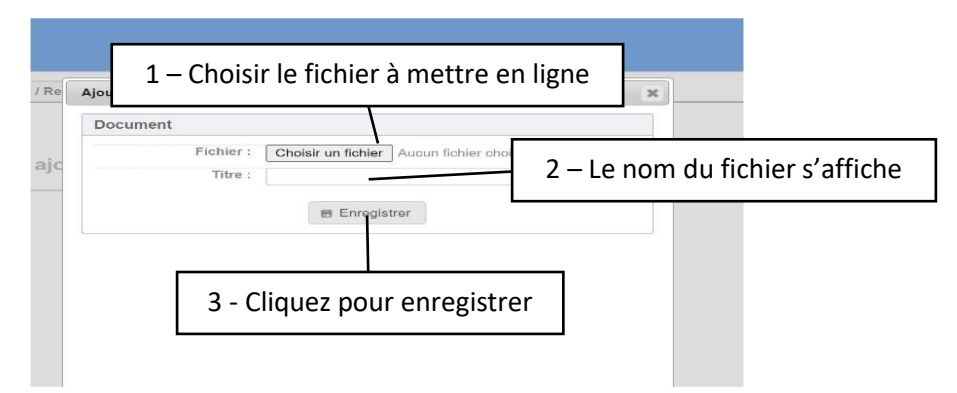

#### Votre mandat est en ligne.

| Vue d'ensemble Documents (2) Annulation | on / Report Notes internes Évé | inements              |                          |
|-----------------------------------------|--------------------------------|-----------------------|--------------------------|
| + Nouveau Document (taille max de 5 Mo) |                                |                       |                          |
| Fichier                                 | Dépositaire                    | Date                  | Actions                  |
| 1 - INVITSALLEverso 25-26 02 2023       |                                | Mardi 10 Janvier 2023 | 🗅 Télécharger 🧪 Modifier |
| 1 - INVITSALLE                          |                                | Mardi 10 Janvier 2023 | 🗅 Télécharger 🥒 Modifier |

#### Pour l'enlever

| + Nouveau Document (taille max de 5 Mo) |                         |                         |
|-----------------------------------------|-------------------------|-------------------------|
| Fichier                                 | I- Cliquez sur modifier | Acti                    |
| - INVITSALLEverso 25-26 02 2023         | Mardi 10 Janvier 2023   | 🗅 Télécharger 🧪 Modifie |
| 1 - INVITSALLE 25-26 02 2023            | Mardi 10 Janvier 2023   | 🗅 Télécharger 🧪 Modifie |

#### Dans la nouvelle fenêtre

- 1- Cocher "Je veux supprimer ce document"
- 2- Enregistrer

| Fichier : | Choisir un fichier Aucun fichier choisi |
|-----------|-----------------------------------------|
| Titre :   | 1 - INVITSALLEverso 25-26 02 2023       |
|           |                                         |
|           | Enregistrer                             |